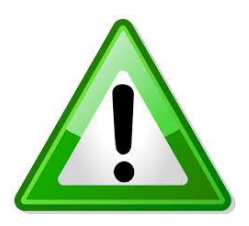

### YOU ONLY NEED YOUR MOUSE FOR THIS TUTORIAL, YOUR KEYBOARD IS <u>NOT</u> REQUIRED.

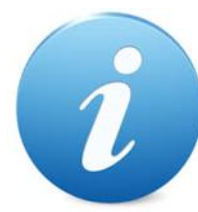

SELECT THE ARROWS TO PROGRESS THROUGH SLIDES

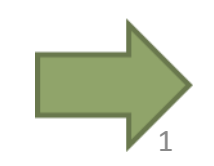

# MYVIEW GUIDANCE NOTES FOR CAR MILEAGE AND EXPENSES

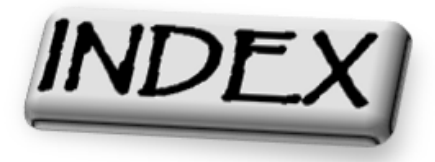

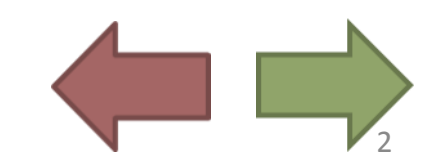

- These guidance notes will provide details on how to submit a Mileage and/or Expenses claim form through MyView.
- New claim Mileage
- Before submitting claims, please check that your vehicle has been approved by your line manager. If your vehicle is not detailed on MyView, please refer to the guidance notes on registering your vehicle.
- Please note that both mileage and expenses claims can be submitted on the same form, they just need to be created on different lines.
- Once logged into MyView (Refer to the guidance notes which are available via the link on the main website page for login on instructions)

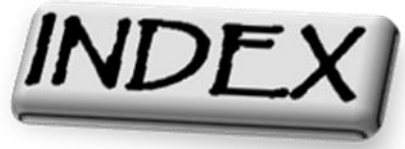

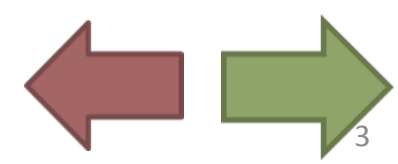

### INDEX

- 1 Information Screen
- 2 Front Page
- 3 Index
- 4 How to access "Create a new expenses claim"
- 5 Entering Details for the claim
- 6 Entering further details for the claim
- 7 Choose whether you are doing a mileage claim or a general expenses claim
- 8 <u>Mileage claim Tutorial</u>
- 9 Submitting the Mileage claim
- 10 Submitting the Mileage claim part 2
- 11 Printing off the Mileage claim
- 12 <u>Expenses claim Tutorial</u>
- 13 Adding in all details for the expenses claim
- 14 Reviewing the expenses claim before submission
- 15 The summary of the submitted expenses claim
- 16 Last Screen
- 17 Info on Form History

N.B THE INDEX WILL BE ACCESSIBLE THROUGH ANY SLIDE, LOOK FOR THE INDEX ICON AND CLICK TO RETURN TO THIS SCREEN.

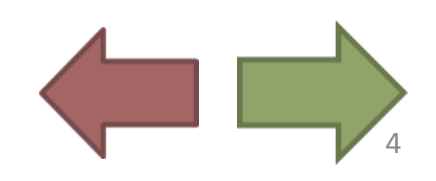

| Dashboard                    |
|------------------------------|
| View My Training/Absence     |
| My Personal Details          |
| Car Mileage and Expenses     |
| Create New Expenses Claim    |
| Form History                 |
| Mansfield DC Expenses Policy |
| Ashfield DC Expenses Policy  |
| Guidance Notes - Mileage/Exp |
| My Vehicles                  |
| Guidance on Adding a Vehicle |
|                              |

INDE

V

~

### How to access "Create a new expenses claim"

Click the Car Mileage and Expenses button from the left hand side of the screen. Then click Create New Expenses Claim

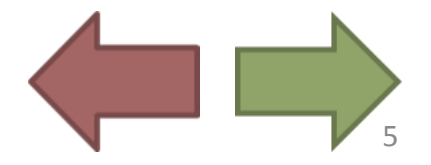

### **Entering Details for the claim**

| ERICA<br>H.R. Team Assistant -<br>Recruitment | Dashboard > Create New Expenses Claim     Create Expense Claim |                                   |   |             |            |
|-----------------------------------------------|----------------------------------------------------------------|-----------------------------------|---|-------------|------------|
| Dashboard                                     | New Claim                                                      |                                   |   |             |            |
| View My Training/Absence                      | New Claim                                                      |                                   |   |             | <b>* *</b> |
| My Personal Details 🛛 🗸 🗸                     | Enter your claim form information here                         | Position                          |   | Description |            |
| Car Mileage and Expenses ^                    |                                                                | H.R. Team Assistant - Recruitment | ~ |             |            |
| Create New Expenses Claim                     |                                                                | Reason for Claim                  |   |             |            |
| Form History                                  |                                                                |                                   |   |             |            |
| Mansfield DC Expenses Policy                  |                                                                |                                   |   |             |            |
| Ashfield DC Expenses Policy                   |                                                                |                                   |   |             |            |
| Guidance Notes - Mileage/Exp                  |                                                                | 2000 characters remaining         |   |             | h.         |
| My Vehicles                                   |                                                                |                                   |   |             |            |
| Guidance on Adding a Vehicle                  |                                                                |                                   |   |             | Done 🗸     |

Enter your details into the fields as above.

- <u>Position</u> Make sure your job role is in the "position" box.
- <u>Description</u> Enter the period of the claim for example "January 2017"
- <u>Reason for Claim</u> Enter a general title such as "March claim for district Mileage"

For more details, click the ? icon at the top right hand corner.

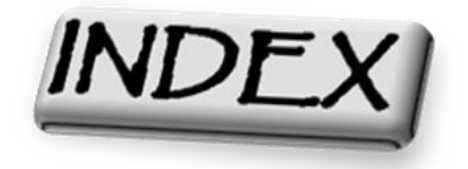

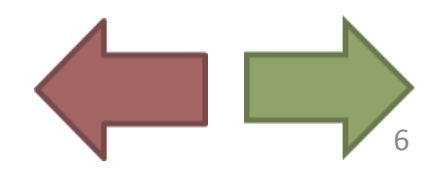

### **Entering further details for the claim**

| Dashboard                    |                                        |                                   |        |                                       |                         |
|------------------------------|----------------------------------------|-----------------------------------|--------|---------------------------------------|-------------------------|
| View My Training/Absence     | New Claim                              |                                   |        |                                       | <b>9</b> % <del>-</del> |
| My Personal Details ~        | Enter your claim form information here | Position                          |        | Description                           |                         |
| Car Mileage and Expenses ^   |                                        | H.R. Team Assistant - Recruitment | $\sim$ | March 2017 Mileage and Expenses Claim |                         |
| Create New Expenses Claim    |                                        | Reason for Claim                  |        |                                       |                         |
| Form History                 |                                        | March claim for District Meetings |        |                                       |                         |
| Mansfield DC Expenses Policy |                                        |                                   |        |                                       |                         |
| Ashfield DC Expenses Policy  |                                        |                                   |        |                                       |                         |
| Guidance Notes - Mileage/Exp |                                        | 1967 characters remaining         |        |                                       |                         |
| My Vehicles                  |                                        |                                   |        |                                       |                         |
| Guidance on Adding a Vehicle |                                        |                                   |        | Don                                   | e 🗸                     |

When you have added in all of the relevant detail, please check your details and

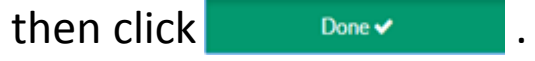

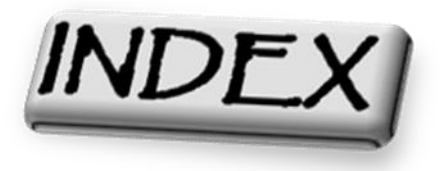

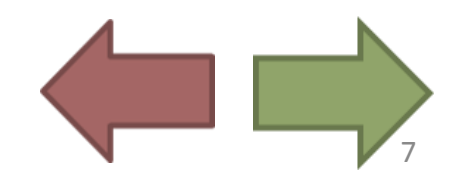

### Mileage or Expenses?

| March 2017 Mileage and<br>H.R. Team Assistant - Recruitme                      | d Expenses Claim<br>nt<br>Add Line + | Form Info                        | Sel<br>Ico<br>the<br>cla | ect the AddLine+<br>on to enter the date of<br>e claim and the type of<br>im.                   |
|--------------------------------------------------------------------------------|--------------------------------------|----------------------------------|--------------------------|-------------------------------------------------------------------------------------------------|
| March 2017 Mileage and Expenses Claim<br>Claim Information<br>Date Select Date | H.R. Team Assistant - Recruitment    | Select Group<br>Cancel           | ✓ Form Info ♥ % • ✓ OK • | Click Select group, and<br>you'll see that you can<br>either choose car<br>mileage or expenses. |
|                                                                                | Select which<br>to<br>ILEAGE         | h tutorial y<br>view first<br>OR | you want<br>KPENS        | ES                                                                                              |
| INDEX                                                                          |                                      |                                  |                          |                                                                                                 |

## CAR MILEAGE TUTORIAL

#### Create Expense Claim

| March 2017 M        |                                                        | <b>9</b> % • |           |        |     |   |  |  |  |  |
|---------------------|--------------------------------------------------------|--------------|-----------|--------|-----|---|--|--|--|--|
| Claim Information   |                                                        |              |           |        |     |   |  |  |  |  |
| Date                | 01/03/2017                                             | Group        | Car Milea | ge     | ~   | í |  |  |  |  |
| Description         | MDC to ADC and return - Attending meeting with finance |              |           |        |     |   |  |  |  |  |
|                     | 1946 characters remaining                              |              |           |        | 11  |   |  |  |  |  |
| Mileage Information |                                                        |              |           |        |     |   |  |  |  |  |
| Mileage             | 12                                                     | Vehicle      | HA110W    | E      | ~   |   |  |  |  |  |
| Passengers          |                                                        |              |           |        |     |   |  |  |  |  |
| Mileage Costs       | VAT Receipt                                            |              |           |        |     |   |  |  |  |  |
|                     |                                                        |              |           | Cancel | ОК✔ |   |  |  |  |  |

Enter in the mileage you did on your travels. Then if you have more than one vehicle, select the vehicle you made the travel in and then add in the number of passengers (not including yourself). If you were the only one in the car, leave the field blank (as above).

The VAT receipt must be provided and attached to the final summary sheet. Please tick the VAT Receipt Icon to confirm provision. Failure to provide may result in late payment of claim. When you have entered in the relevant details, click OK .

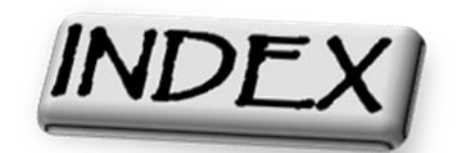

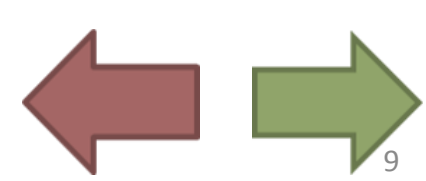

### **Submitting the Mileage claim**

| Claim Information |                  |             |          |                    |     |                            |                    |         |
|-------------------|------------------|-------------|----------|--------------------|-----|----------------------------|--------------------|---------|
| Date              | 01/03/2017       |             | <b>m</b> | Group Select Group |     |                            | $\sim$             |         |
|                   |                  |             |          |                    | Can | cel                        | OK✔                |         |
| Open Total Lines: | 1 Total Miles: 1 | 2           |          |                    | ^   | Your Expense               | e Claim            |         |
| Cost Centre:      | Date             | Group       | Туре     | Value              |     | Total Lines<br>Total Miles |                    | 1<br>12 |
| Attachments:      | 01/03/2017       | Car Mileage |          | 12 🖉 🔁 🛍 🔪         | ~   |                            | Submit 🗸<br>Save 🖺 |         |
|                   |                  |             |          |                    |     |                            |                    | Clear   |

Check through the details to confirm they are correct. To edit the claim, click the 💉 icon and it will take you back to the previous screen.

You will notice that the status still shows as *open* as you are still making the claim.

If you are unhappy with the claim, click the 💼 icon to delete the claim.

And to make another claim with the claim you have just made, click

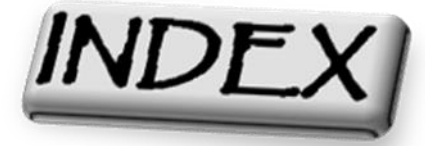

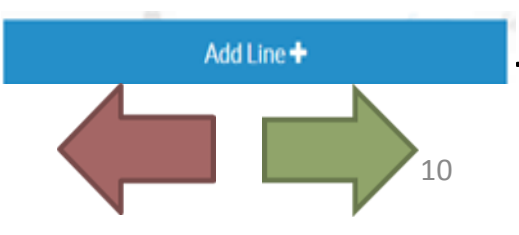

### Submitting a Mileage claim Part 2

|                     |                   |             |      | Add Line 🛨 |    |     |          |        |            |                      |          |         |
|---------------------|-------------------|-------------|------|------------|----|-----|----------|--------|------------|----------------------|----------|---------|
|                     |                   |             |      |            |    |     |          |        |            |                      |          |         |
| Open Total Lines:   | 2 Total Miles: 24 | 4           |      |            |    |     |          | ^      | You        | ur Expens            | e Claim  |         |
| Cost Centre:        | Date              | Group       | Туре | Valu       | ie |     |          |        | Tot<br>Tot | al Lines<br>al Miles |          | 2<br>24 |
| Default Cost Centre | 09/03/2017        | Car Mileage |      | 1          | 12 | e e | <b>D</b> | $\sim$ |            |                      | Submit 🗸 |         |
|                     | 01/03/2017        | Car Mileage |      | 1          | 2  | 1   | <b>D</b> | $\sim$ |            |                      | Save 🖹   |         |
| Attachments:        |                   |             |      |            |    |     |          |        |            |                      |          | Clear   |

This is what it looks like if you create a second claim, it will list them and you will also see a total of miles claimed.

When checked, click Submit -

If you want to build up all of your claims, click see and then this claim will go to your form history for you to add claims on in the future. Click the see button for more information.

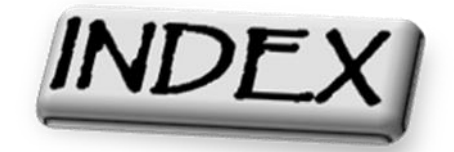

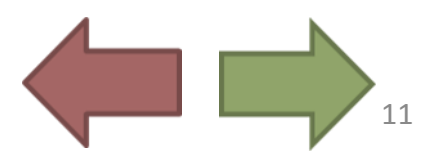

### Printing off your mileage claim

Please print this summary, attach receipts (ensuring that your Line Manager has checked these for verification), and forward the summary to Payroll at:

| Payroll                    |
|----------------------------|
| C/O Human Resources        |
| Mansfield District Council |
| Civic Centre               |
| Chesterfield Road South    |
| Mansfield                  |
| Notts                      |
| NG197BH                    |

| March 2017 M                        | lileage and       | d Expenses Cl   | aim H.R. Team Assistant - Recruitment |             |              |                            | n Info 🛛 🏾 🗞 🗸  |
|-------------------------------------|-------------------|-----------------|---------------------------------------|-------------|--------------|----------------------------|-----------------|
|                                     |                   |                 |                                       |             |              |                            |                 |
| O Submitted Total                   | Lines: 2 Total Mi | iles: <b>24</b> |                                       |             | ^            | Your Expense Claim         |                 |
| Cost Centre:<br>Default Cost Centre | Date              | Group           | Туре                                  | Value       |              | Total Lines<br>Total Miles | 2<br>24         |
| Default Cost Centre                 | 09/03/2017        | Car Mileage     |                                       | 12          | $\checkmark$ |                            |                 |
|                                     | 01/03/2017        | Car Mileage     |                                       | 12          | $\checkmark$ | Withdraw                   |                 |
|                                     |                   |                 |                                       |             |              |                            | ⊖ Print Summary |
| Your status                         | will the          | n say 🧿 Subm    | itted and this will be sent           | to your man | ager         |                            |                 |

Make sure you click PrintSummary so you can attach the receipt and send/give that to your manager too.

And that is the claim then created.

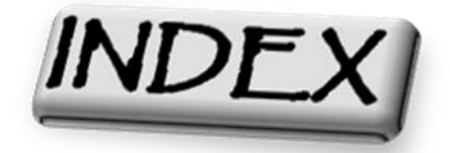

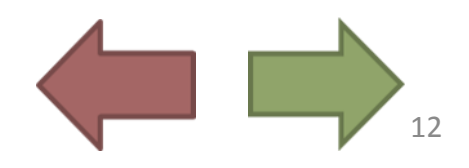

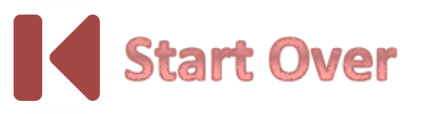

## CLICK BUTTON TO SELECT OPTION

### **Creating expenses claims**

### **Creating Mileage Claims**

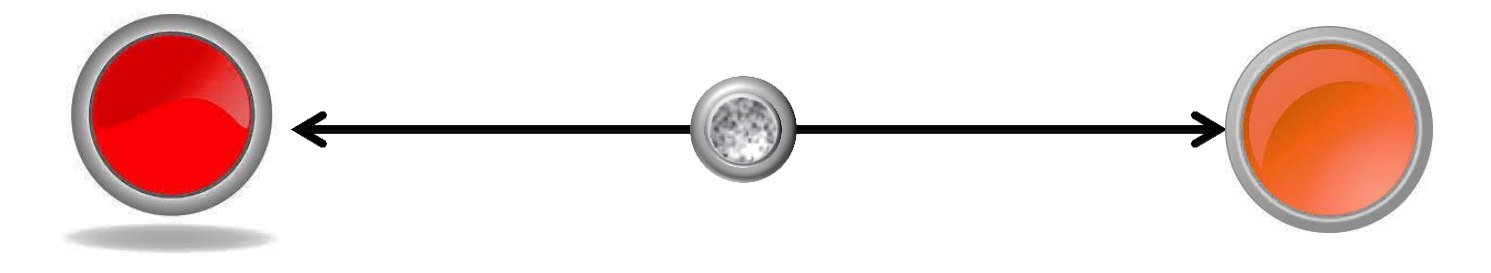

To exit the slideshow, click the  $\leftarrow$  icon at the top left corner of your screen.

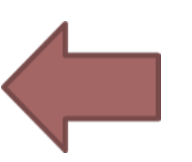

| 3/30/2017                                              |                                  |
|--------------------------------------------------------|----------------------------------|
| Please print this sume                                 |                                  |
| and forward the summary, attach receipts (ensuring the |                                  |
| the summary to Payroll at:                             | e Manager has checked in .       |
| Pavrol                                                 | encoded these for verification), |
| C/O Human In                                           |                                  |
| Monefold Brown                                         |                                  |
| Child Council                                          |                                  |
| Chic Centre                                            |                                  |
| Chesterfield Road South                                |                                  |
| Mansfield                                              |                                  |
| Notts                                                  |                                  |
| NG197BH                                                |                                  |
|                                                        |                                  |
| Employee Number: 012345                                |                                  |
| Employee Name: ERICA NERNIE                            |                                  |
| Claim Number: 000000788                                |                                  |
| Claim Date: 30/03/2017                                 |                                  |
| 0.000 0.000 0.000                                      |                                  |
| All figures in this claim are in Starling              |                                  |
| a hydrod in this dual fall in Sterling                 |                                  |
| Claims appliest Default Cast Caster                    |                                  |
| Claims against Default Cost Centre                     |                                  |
| Million Common                                         |                                  |
| Mileage Summary                                        |                                  |
| Date: 17/03/2017                                       | 15                               |
| Description: Ashtield and back                         |                                  |
| Date: 17/03/2017                                       | 4                                |
| Description:                                           | 19                               |
| Total Mileage:                                         |                                  |
|                                                        | 19                               |
| Total Mileage for claim:                               |                                  |
|                                                        |                                  |
|                                                        | 18                               |
| Total Mileage for claim:                               | 18                               |
|                                                        |                                  |
|                                                        |                                  |
| Total Million                                          |                                  |
|                                                        |                                  |
|                                                        |                                  |
|                                                        |                                  |
|                                                        |                                  |
|                                                        |                                  |

#### Preview of your claim as a hard copy

This is what the print out should look like, attach this to your receipt and hand over to your manager for authorisation.

Your expenses print out will look very similar but it will show the total costs.

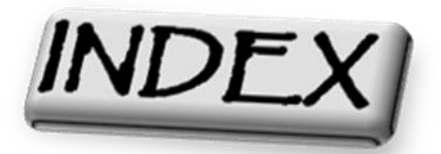

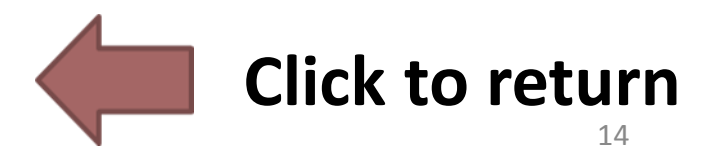

## New Claim

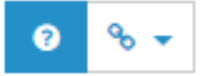

To create a new expense claim click on the 'Create New Claim' button.

Description: Enter the period e.g. November 2016 Reason for Claim: Enter type of claim e.g. Home visits

You will be able to save partially completed claims without actually submitting them for payment. When you are satisfied that you have completed your claim click on the 'Submit' button at the bottom of the expense form.

You will be able to see the details of any claims that you have saved or submitted for authorisation. You will also be able to see claims that have been authorised for payment or rejected by either your manager or the payment team.

Once your manager has approved your claim please print a copy of the submitted claim form and attach your receipts and send to the payment team.

When you click on the *icon, this text will appear which will show you what you need to enter into the fields and it gives you guidance if you are unsure.* 

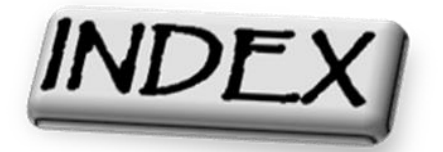

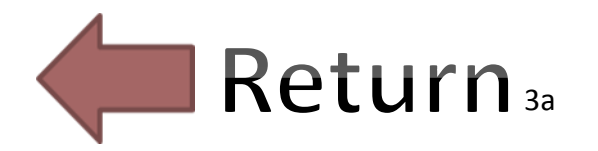

|                                                  | Expens                             | e Claim Tutorial                      |                               |  |  |
|--------------------------------------------------|------------------------------------|---------------------------------------|-------------------------------|--|--|
| ERICA<br>H.R. Team<br>Assistant -<br>Recruitment | * Dashboard > Create New Expension | se Claim                              |                               |  |  |
| Dashboard                                        | New Claim                          |                                       | <ul> <li></li></ul>           |  |  |
| View My Training/Absence                         |                                    |                                       |                               |  |  |
| My Personal Details 🗸 🗸                          | Enter your claim form              | Position                              | Description                   |  |  |
| information here                                 |                                    | H.R. Team Assistant - Recruitment 🛛 🗸 | Expenses claim for March 2017 |  |  |
| Expenses                                         |                                    | Reason for Claim                      |                               |  |  |
| Create New Expenses<br>Claim                     |                                    | Expenses during period                |                               |  |  |
| Form History                                     |                                    |                                       |                               |  |  |
| Mansfield DC Expenses<br>Policy                  |                                    |                                       |                               |  |  |
| Ashfield DC Expenses<br>Policy                   |                                    | 1978 characters remaining             |                               |  |  |
| Guidance Notes -<br>Mileage/Exp                  |                                    |                                       | Done ✔                        |  |  |

Similarly to the mileage claim, just enter the details of the claim and then click on

Then select

Add Line 🕂

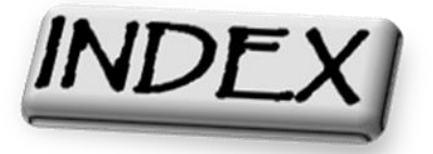

### Adding all details to the expenses claim

### Create Expense Claim

| Expenses claim for March 2017 H.R. Team Assistant - Recruitment |            |          |             |                                                              |              |   |  |  |
|-----------------------------------------------------------------|------------|----------|-------------|--------------------------------------------------------------|--------------|---|--|--|
| Claim Information                                               |            |          |             |                                                              |              |   |  |  |
| Date                                                            | 22/03/2017 | <b>m</b> | Group       | Expenses                                                     | $\checkmark$ | i |  |  |
| Туре                                                            | Travel Tax | ~        | Description | Train Fare from Mansfield to Nottingham an<br>County Council |              |   |  |  |
|                                                                 |            |          |             | 169 characters remaining                                     | ~            |   |  |  |
| Costs and Receipts                                              |            |          |             |                                                              |              |   |  |  |
| Value                                                           | 12.95      |          | Receipt     | 1                                                            |              |   |  |  |
|                                                                 |            |          |             | Cancel                                                       | ОК✔          |   |  |  |

- Now enter the date select the group will be expenses.
- You will then be prompted to select the expenses type and explain what it was for in the description box, select OK again.
- Then add in the costs/value
- For each claim line you should have a receipt for the value being claimed.
- Please enter a number in the receipt box and write the number entered on the actual receipt so that it will correspond with the claim when checked. If no receipt is available for this claim, please leave the receipt box empty.
- All receipts should be attached to the final printed summary.
- Then select OK.

Please note: Click the (1) icon **In MyView** to access the glossary which will explain what all

the field types are.

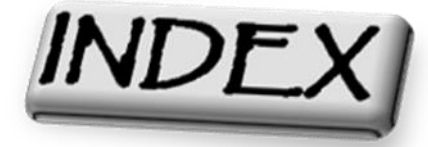

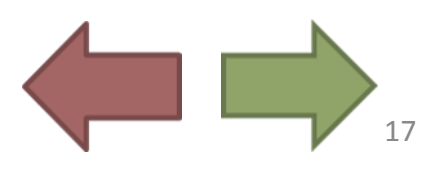

#### **Reviewing the expenses claim before submission**

| Expenses claim for March 2017 H.R. Team Assistant - Recruitment |               |          |            |                    |         |                    |              | Form Info | ∞ -   |  |
|-----------------------------------------------------------------|---------------|----------|------------|--------------------|---------|--------------------|--------------|-----------|-------|--|
| Claim Information<br>Date                                       | e Select Date |          |            | Group Select Group |         |                    | $\checkmark$ |           |       |  |
|                                                                 |               |          |            |                    |         | Canc               | el           | ОК✔       |       |  |
| Open Total Lines: 1 Total Value: £12.95                         |               |          |            |                    |         | Your Expense Claim |              |           |       |  |
| Cost Centre:                                                    | Date          | Group    | Туре       | Value              |         |                    | Total Lines  |           | 1     |  |
| Default Cost Centre                                             | 22/03/2017    | Expenses | Travel Tax | £12.9              | · 🖉 🙆 🛍 | 1 2 1 1            | Total Value  | £         | 12.95 |  |
| Attachments:                                                    |               |          |            |                    |         |                    | Submit 🗸     |           |       |  |
|                                                                 |               |          |            |                    |         |                    |              | Save 🖺    |       |  |
|                                                                 |               |          |            |                    |         |                    |              |           | Clear |  |

This is the same as the mileage claim, if you are happy with the claim, submit. If you want to add another claim, select Add Line+ or if you want to edit the claim you have just made, select the pencil icon.

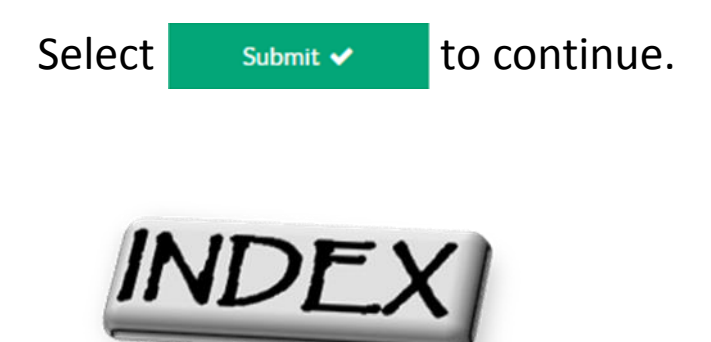

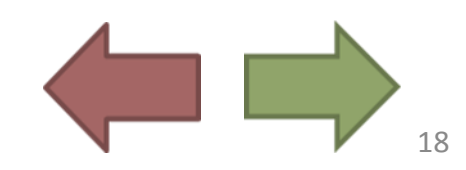

#### The summary of the submitted expenses claim

#### View Expense Claim

| 6 | Please print this summary, attach receipts (ensuring that your Line Manager has checked these for verification), and forward the summary to Payroll at: |
|---|----------------------------------------------------------------------------------------------------|
|   | Payroll<br>C/O Human Resources<br>Mansfield District Council<br>Civic Centre<br>Chesterfield Road South<br>Mansfield<br>Notts<br>NG19 7BH               |
|   |                                                                                                    |

#### Expenses claim for March 2017 H.R. Team Assistant - Recruitment

| Submitted Total Lines: 1 Total Value: £12.95 |            |          |            | ^      | Your Expense Claim |             |               |
|----------------------------------------------|------------|----------|------------|--------|--------------------|-------------|---------------|
| Cost Centre:<br>Default Cost Centre          | Date       | Group    | Туре       | Value  |                    | Total Lines | 1             |
|                                              | 22/03/2017 | Expenses | Travel Tax | £12.95 | ~                  | Total Value | £12.95        |
|                                              |            |          |            |        |                    | Withdraw    |               |
|                                              |            |          |            |        |                    |             | Print Summary |

As you can see, when a claim is submitted, the status is showing as submitted, if you want to cancel the claim, select withdraw.

Please print the summary and then attach all receipts and give it to your manager.

That is an expenses claim submission now complete.

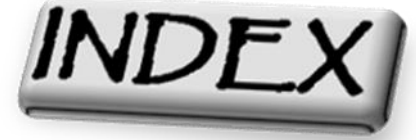

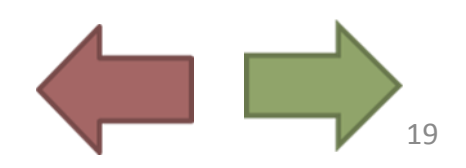

| ERICA<br>H.R. Team<br>Assistant -<br>Recruitment | *> Dashboard > Form History<br>Form History |                    |               |              |                     |         |  |
|--------------------------------------------------|---------------------------------------------|--------------------|---------------|--------------|---------------------|---------|--|
| Dashboard                                        | Keyword Search                              | Date from          |               | Date to      | Date to             |         |  |
| View My Training/Absence                         | Enter keywords to search                    | Select a date from |               | Select o     | a date to           | Ê       |  |
| My Personal Details 🛛 🗸                          | Event Filter                                |                    | Status Filter |              |                     |         |  |
| Car Mileage and ^<br>Expenses                    | Expense Claims                              | •                  | Authorised    | pen Rejected | Submitted Withdrawn | •       |  |
| Create New Expenses<br>Claim                     |                                             |                    |               | Clear        | search Search       | h       |  |
| Form History                                     |                                             |                    |               |              |                     |         |  |
| Mansfield DC Expenses<br>Policy                  | Results per page: 20 V                      |                    |               |              | Showing 19          | results |  |
| Ashfield DC Expenses<br>Policy                   | Description                                 | Ev                 | vent          | Status       | Raised Date ~       |         |  |
| Guidance Notes -<br>Mileage/Exp                  | dffggh                                      | Ex                 | pense Claims  | O Open       | 30 Mar 2017         | ~       |  |
| My Vehicles                                      | New Claim                                   | Ex                 | pense Claims  | ⊙ Submitted  | 30 Mar 2017         | $\sim$  |  |

The form history – Where all saved claims go to

To View form History, click the tab which is under "Create new expenses claim" and this will show you all of the claims you have saved or made, you can filter them just to show the open claims or rejected.

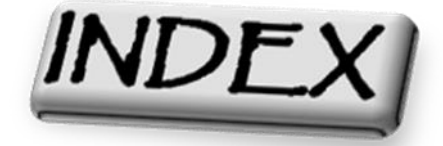